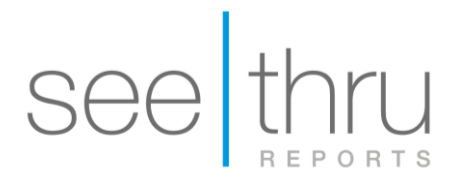

## Export CBCT scan from J-Morita (i-Dixel) - 1

- 1. On your desktop, create a new folder with the patient's name.
- **2.** Open the patient's folder in the i-Dixel software.
- 3. Under "Tools", click on "Export", then choose "Save as file".

| John Doe 000000001                                                                                                    |                                                                  |         |                                                                                                    | . B ×    |
|----------------------------------------------------------------------------------------------------|------------------------------------------------------------------|---------|----------------------------------------------------------------------------------------------------|----------|
| 🛅 🗗 🕂 🗇 ℤ 🛰 📦                                                                                                    | /                                                                |         |                                                                                                    |          |
| Control       Control         Control       Control         Control       Control | Save as file<br>Save as file<br>Transfer to PACS<br>Write to DVD | e)<br>: | ta na la<br>na na la<br>na na la la<br>na na la la<br>na na la la<br>na na la<br>na na la<br>na la<br>na la | <b>1</b> |
|                                                                                                    |                                                                  |         |                                                                                                    |          |

4. The following "Export CT data" box will open. Make sure you select "CT data".

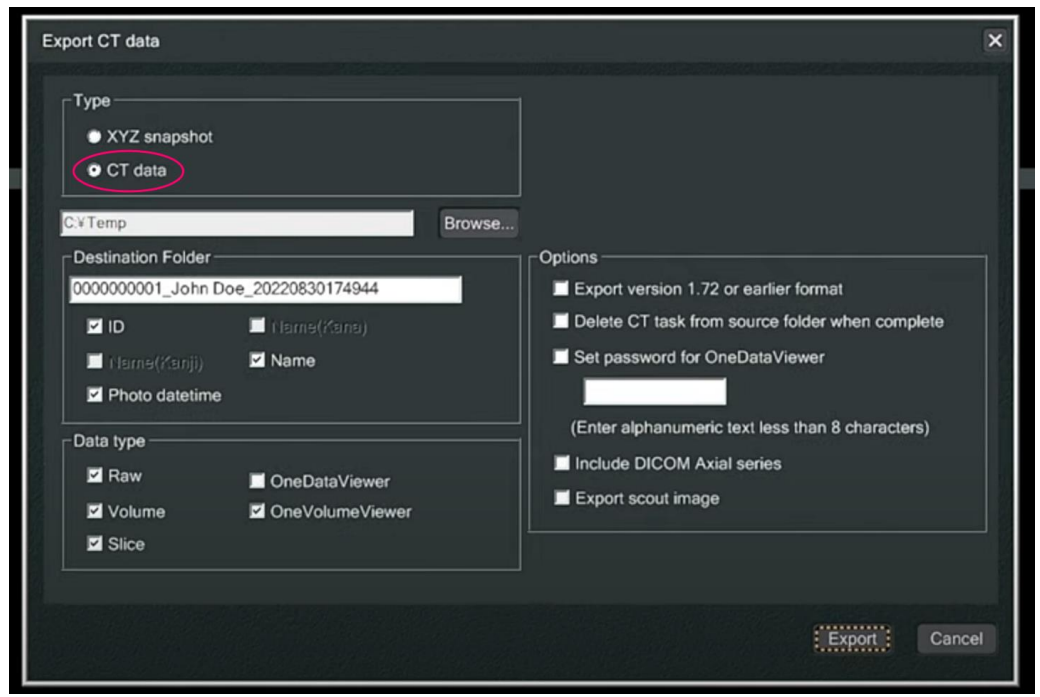

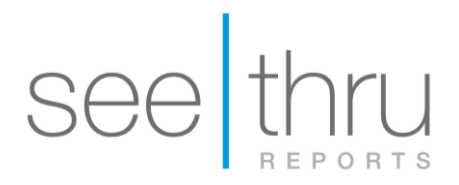

5. Then, click on browse. Select the folder you created on desktop as destination folder

| XYZ snapshot        |                 |                                                                            |                        |
|---------------------|-----------------|----------------------------------------------------------------------------|------------------------|
| CT data             | Í               | Browse For Folder                                                          |                        |
| C.¥Temp             |                 | Please select destination folder                                           |                        |
| Destination Folder- |                 |                                                                            |                        |
| 0000000001_John D   | oe_202208301    | Local Disk (C:)                                                            | illier format          |
| D ID                | liteme(?        | D 3dx_data D 3dx_settings                                                  | e folder when complete |
| l (Isme@smii)       | Name            | Þ 👪 AudaxCeph                                                              | Viewer                 |
| Photo datetime      |                 | InteWare     MonitaMEG                                                     |                        |
|                     |                 | P KHC                                                                      | ess than 8 characters) |
| Data type           |                 | D 🏭 Mail-Sender-0.8.21                                                     |                        |
| 🗹 Raw               | OneData         | Þ 🍰 PerfLogs                                                               | • PS                   |
| Volume              | 🗹 OneVolu       | Make New Folder OK                                                         | Cancel                 |
| Slice               |                 |                                                                            |                        |
| Data type           | OneData OneVolu | B B KHC     D B Mail-Sender-0.8.21     D B Perflogs Make New Folder     OK | Cancel                 |
| Slice               |                 |                                                                            |                        |

- **1.** Go to your desktop, find the folder you created on the desktop.
- Right-click on the folder. Select "Send to" and choose "Compressed (zipped) folder".
   A new zipped folder with the same name will be created in the same location. Please make sure you upload the zipped folder with the ZIPPER icon.

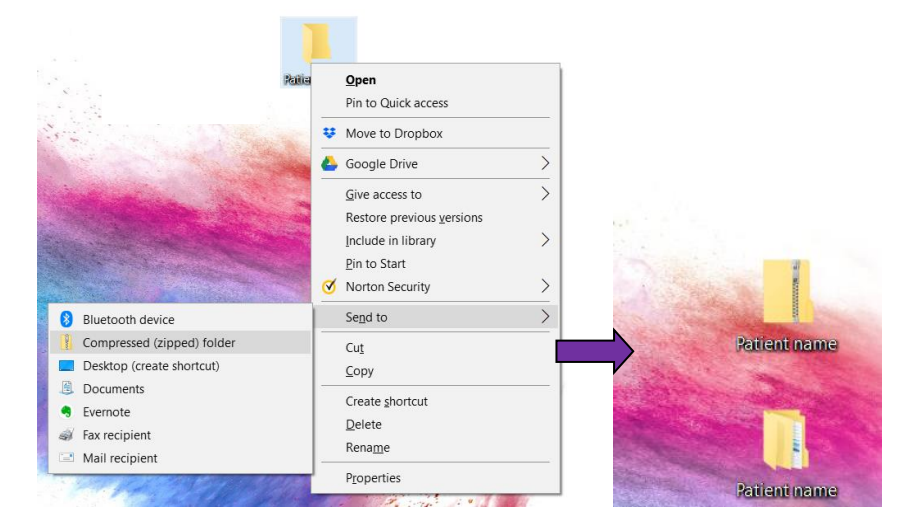

Click here for instructions to create a case with mysecurepractice.

Click here for instructions to create a case with Hightail.